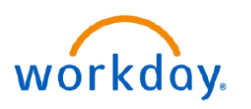

VUMC

BUSINESS

## EDUCATION Timekeepers: Historical Edits in Kronos

Effective the first pay period for Workday beginning March 26, 2022, Timekeepers will be responsible for correcting pay periods that have been paid in Workday. These edits are for changes to *time* incorrectly paid due to failure to enter time in a previous period or shift or if the wrong pay code was entered. Edits will **not** be made in Kronos for job code changes or if an employee has since been terminated. Historical edits will be included in the payroll file or in an off-cycle payroll file and will feed to Payroll based on the pay period they are entered. Note that VUMC Payroll will determine when/if an off-cycle check will be issued.

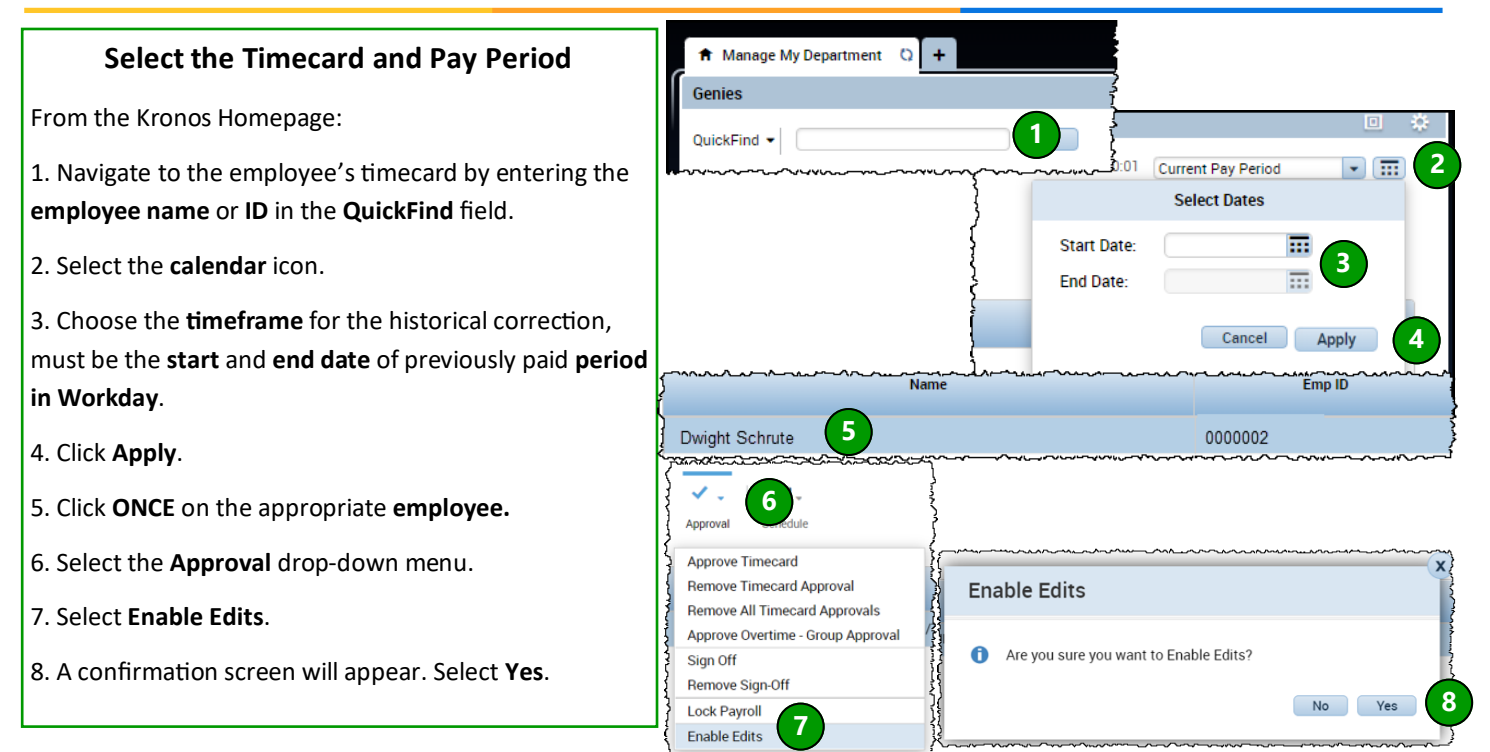

## **Edit the Timecard**

From the employee's timecard:

1. You can edit the signed off time periods by selecting the appropriate **field(s)**. On this table, you can: add/edit paycodes, add/edit punches, add/edit transfers, etc.

Note: A black dot will appear next to the date(s) on which historical corrections have been made.

2. After making all the necessary changes, go to the Historical Corrections tab and verify the changes.

3. Select the **Save** icon to save the changes only after you have verified the changes.

| ~~~  | $\sim \sim$ | <u>^_</u>                               | - <u>```</u>        | <u>^^</u> | ~~~~~~~~~~~~~~~~~~~~~~~~~~~~~~~~~~~~~~ | ~~~~~~~~~~~~~~~~~~~~~~~~~~~~~~~~~~~~~~~ | ~~~~~~~~~~~~~~~~~~~~~~~~~~~~~~~~~~~~~~ | ~~~~~   | ×     | ~~~~~~~ <del>~</del> ~~~~ | ~~~~~~~~~~~~~~~~~~~~~~~~~~~~~~~~~~~~~~ | ~^~~~~         | <b>^</b> `\                             |
|------|-------------|-----------------------------------------|---------------------|-----------|----------------------------------------|-----------------------------------------|----------------------------------------|---------|-------|---------------------------|----------------------------------------|----------------|-----------------------------------------|
|      |             | Date                                    |                     | Pay Code  | Amount                                 |                                         | In                                     | Tra     | nsfer | 0                         | ut                                     | In             | ξ.                                      |
| ÷    | • 🗵         | Tue 7/05                                |                     | -         |                                        |                                         | _                                      |         |       |                           |                                        |                | 2                                       |
| +    | ×           | Wed 7/06                                | •                   | PNS       | 8.0                                    | •                                       | 1                                      |         |       |                           |                                        |                |                                         |
| . 🖿  | • 🗵         | Thu 7/07                                |                     |           | Full sched da<br>Half sched da         | y 🔺                                     | $\mathbf{igcel}$                       |         |       |                           |                                        |                | ~~~~~~~~~~~~~~~~~~~~~~~~~~~~~~~~~~~~~~~ |
| , 🖪  | [           |                                         |                     |           | Full contract<br>First half con        |                                         |                                        | _       | _     |                           |                                        |                | Į                                       |
| -    |             | ~~~~~~~~~~~~~~~~~~~~~~~~~~~~~~~~~~~~~~~ |                     | *****     |                                        |                                         |                                        | ~~~~    |       |                           |                                        | ~~~~~~         | _;<br>                                  |
| Tota | als Ac      | cruals Audits Hi                        | storical Correction |           |                                        |                                         |                                        |         |       |                           |                                        |                |                                         |
| ſ    | Detail Viev | v Summary View                          |                     |           |                                        |                                         |                                        |         |       |                           |                                        | Untota         | lized Correction                        |
| {    | Pending     | Historical Date                         | Type of Edit        | Pay Code  | Amount                                 | Wages                                   | Account                                | Comment | Note  | User                      | Edit Date                              | Effective Date | Include in Totals                       |
| 5    | ~           | 7/06/2022                               | Correction          | PNS       | 8.0                                    | \$0.00                                  | ned/0/CC01546                          |         |       | Ansarmo:v                 |                                        | 11/08/2022     | Ves                                     |

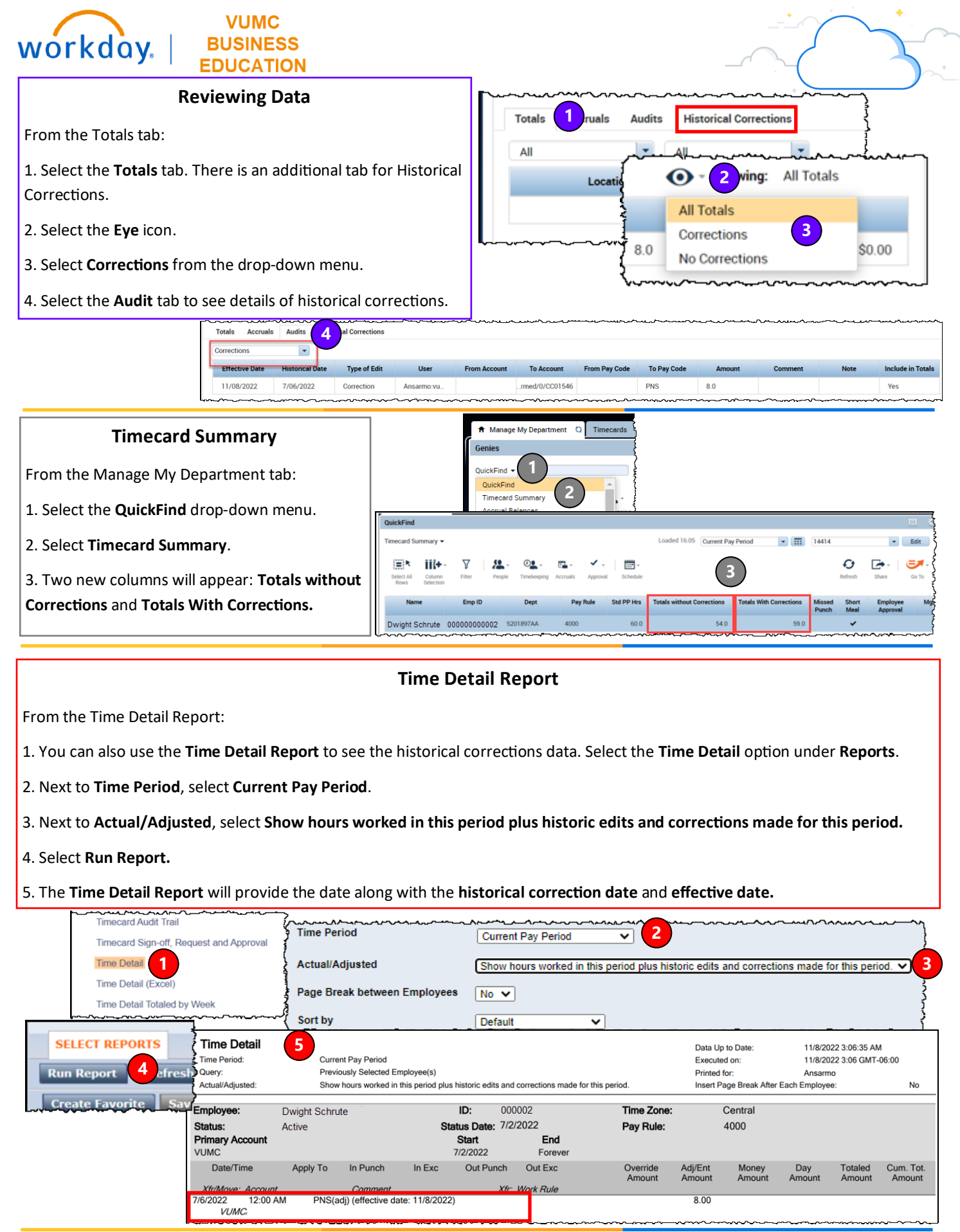

QUESTIONS? Please email BusinessEducation@vumc.org.